## ディスクを再生する

| DVD初期設定                                                                                                    | 設定する項目                                                                                                    |                                                                   |                            | 設定                                                                                                    |                                                                                                    |                 |                  |
|----------------------------------------------------------------------------------------------------|----------------------------------------------------------------------------------------------------|-------------------------------------------------------------------|----------------------------|----------------------------------------------------------------------------------------------------|----------------------------------------------------------------------------------------------------|-----------------|------------------|
| <ul> <li>1 画面をタッチして<br/>タッチキーを表示させ、<br/>設定を選ぶ</li> <li>ジェッシーの<br/>(DVE)</li> <li>ジェッシーの<br/>(DVE)</li> <li>ジェッシーの<br/>(DVE)</li> <li>ジェッシーの<br/>(DVE)</li> <li>ジェッシーの<br/>(DVE)</li> </ul>                                                                                               | <ul> <li>ご、設定</li> <li>項目を表示する</li> <li>第276</li> <li>第276</li></ul> | <b>音声」</b><br><sup>音</sup> 声言語を設定する。<br><b>「字幕」</b><br>字幕言語を設定する。 | 設定する<br>を選ぶ<br>設定する<br>を選ぶ | <ul> <li>●「日本語」</li> <li>●「ドイツ語」</li> <li>●「イタリア語」</li> <li>※上記以外の言語を設定したい場合</li> <li>言語コードを入力し、完了</li> </ul>                                                                                                    | <ul> <li>「フランス語」</li> <li>「オランダ語」</li> <li>「その他」<sup>*</sup></li> <li>☆には「その他」を選んでください。</li> </ul>                                                                                                    | 戻る <br>を選ぶ      | 終了               |
| 2<br>初期設定を選ぶ<br><sup> ● DVD初期設定画面1</sup><br>が表示されます                                                                                                    |                                                                                                    | 「 <b>ソフトメニュー」</b><br>メニュー言語を設定する。                                 | 設定する<br>を選ぶ                | <ul> <li>言語コードー覧表(☞244ペー</li> <li>修正を選ぶと、1文字削除され</li> <li>お知らせ</li> <li>DVDに優先言語が設定されている</li> <li>設定した言語がDVDに収録されません。</li> </ul>                                                                                                    | ジ)<br>1ます。<br>る場合は、その言語が優先されます。<br>れていない場合は、その言語では再生                                                                                                    |                 |                  |
| 3<br>各項目を設定する<br>(☞右表)                                                                                                    | ר<br>-<br>נ                                                                                                    | <b>マルチアングルマーク」</b><br>マルチアングルマークを剥<br>しないを設定する。                   | 長示する/                      | ●「 <b>す る</b> 」アングル切換が可能<br>●「しない」マルチアングルマ-                                                                                                    | なときに再生画面の右上に ☎ が表示さ<br>- クは表示されません。                                                                                                    | れます。            | 終了<br>を選ぶ        |
| <ul> <li>アスペクト切換および<br/>画質調整の設定は214<br/>ページをご覧ください。</li> <li>              音声ダイナミックレンジ<br/>について          </li> <li>             ノイズに埋もれてしまわない<br/>最小音と音割れしない最大<br/>音との音量差を圧縮する機能<br/>です。         </li> <li>             小さい音声が大音量の効果<br/>音などで消えてしまわない<br/>ように設定できます。         </li> </ul> | Ţ<br>₽                                                                                                    | <b>視聴制限」</b><br>再生できるDVDを制限する。                                    | 設定する<br>を選ぶ                | <ul> <li>暗証番号(4桁)を入力し、</li> <li>完了を選ぶ</li> <li>修正を選ぶと、1文字削除されます</li> <li>お買い上げ時には、暗証番号が設定されていません。はじめて視聴制限設定するときに入力した4桁の番が、暗証番号を設定していない場合には、画面に「」と表示されます。</li> <li>一度暗証番号を設定すると、次回以降視聴制限の設定を変更する場合には、暗証番号を入力する必要があります。</li> <li>暗証番号を忘れた場合には、修正10回選ぶと暗証番号を解除できます。</li> </ul> | <ul> <li>視聴制限レベルを選ぶ</li> <li>視聴制限レベルにより再生できる<br/>DVDが異なります。</li> <li>「1」子供向けのDVD<br/>のみ(一般向けと<br/>成人向けは禁止)</li> <li>「2」~「7」子供向けと一般<br/>向けのDVDのみ<br/>(成人向けは禁止)</li> <li>「8」すべてのDVD<br/>(視聴制限なし)</li> </ul> | 戻 る<br> <br>を選ぶ | <u>終了</u><br>を選ぶ |
| <ul> <li>初期設定</li> <li>百年 ジー</li> <li>(第二)</li> </ul>                                                                                                    |                                                                                                    | 音声ダイナミックレンジ」<br>音声ダイナミックレンジの<br>王縮率を設定する。<br>ドルビーデジタル再生時のみ)       | 設定する<br>を選ぶ                | <ul> <li>●「MAX」</li></ul>                                                                                                    | 画館そのままのモード。<br>が小音量での視聴用として推奨するモード。<br>一般のテレビ放送などに近いモード。                                                                                                    | 戻る<br>を選ぶ       | 終了<br>を選ぶ        |
| (DVE                                                                                                    | 2初期設定画面2)                                                                                                    | で映像出力切換」<br>フイドサイズのDVD再生時<br>D映像サイズを設定する。                         | 設定する<br>を選ぶ                | <ul> <li>「16:9(ワイド)」通知</li> <li>リーン</li> <li>「4:3(レターボックス)」</li> <li>「4:3(パンスキャン)」</li> </ul>                                                                                                    | 常は「16:9(ワイド)」に設定してください。<br>ヤモニターに4:3のモニターを接続した<br>合は設定を変更してください。                                                                                                    | 戻る<br>を選ぶ       | 終了<br>を選ぶ        |

(**太字**はお買い上げ時の設定です。)